## CONNECTEZ VOTRE APPAREIL

(5)

## GUIDE DE DÉMARRAGE DE L'APPLICATION MY AEG CARE POUR L'UTILISATION DE LA CONNECTIVITÉ

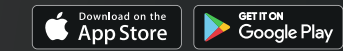

Apple App Store et iOS sont des marques commerciales d'Apple Inc. Google Play Store et Androïde sont des marques commerciales de Google Inc. WiFi est une marque déposée de l'alliance WiFi.

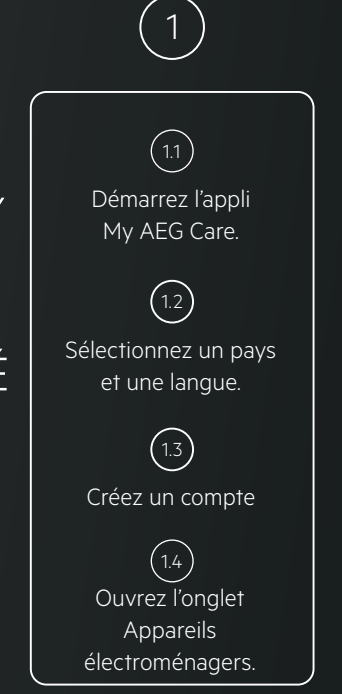

L'onglet Appareils 🕛 se trouve dans le menu du haut (Androïde) ou du bas (iOS).

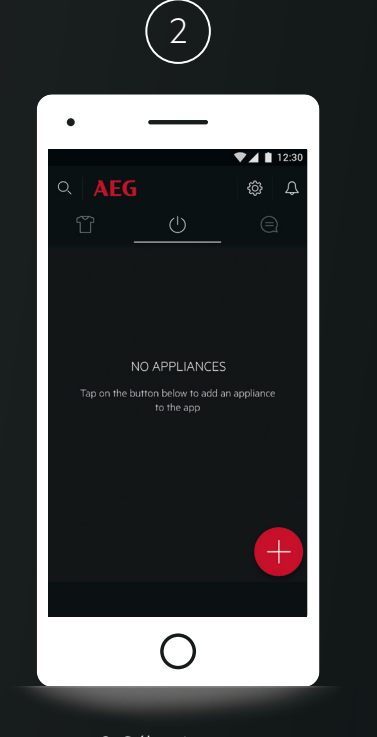

2. Sélectionnez: Ajouter un appareil.

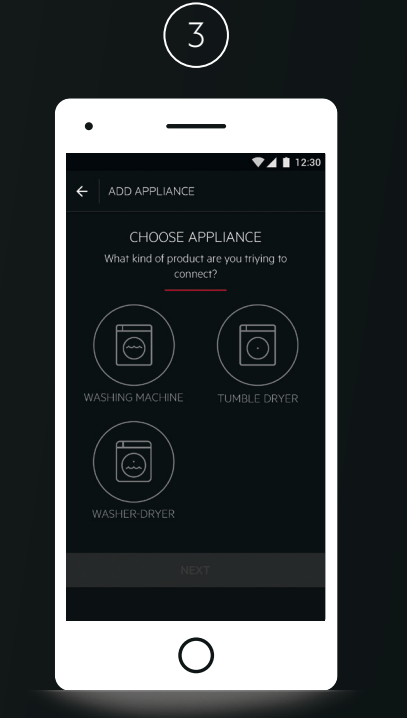

3. Activez le WiFi sur votre lave-linge ou votre sèchelinge.

• \_ 12:30 ← ADD APPLIANCE YOUR WI-FI NAME Help Add a Washing Machine that doesn' have Wi-Fi NEXT

4. Assurez-vous que votre nom et

votre mot de passe pour votre réseau

domestique sont à portée de main.

(4)

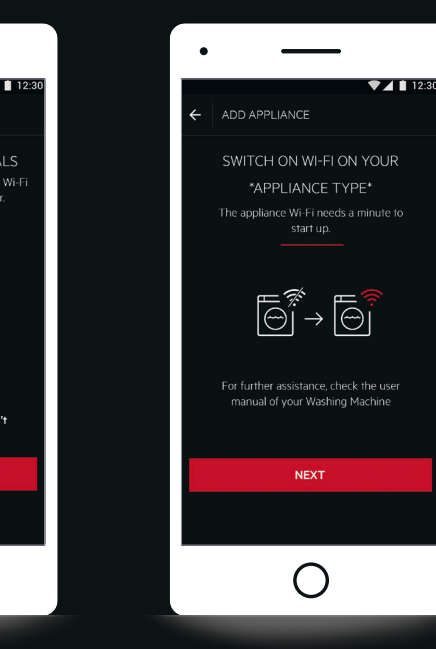

5. Activez le Wifi sur l'appareil.

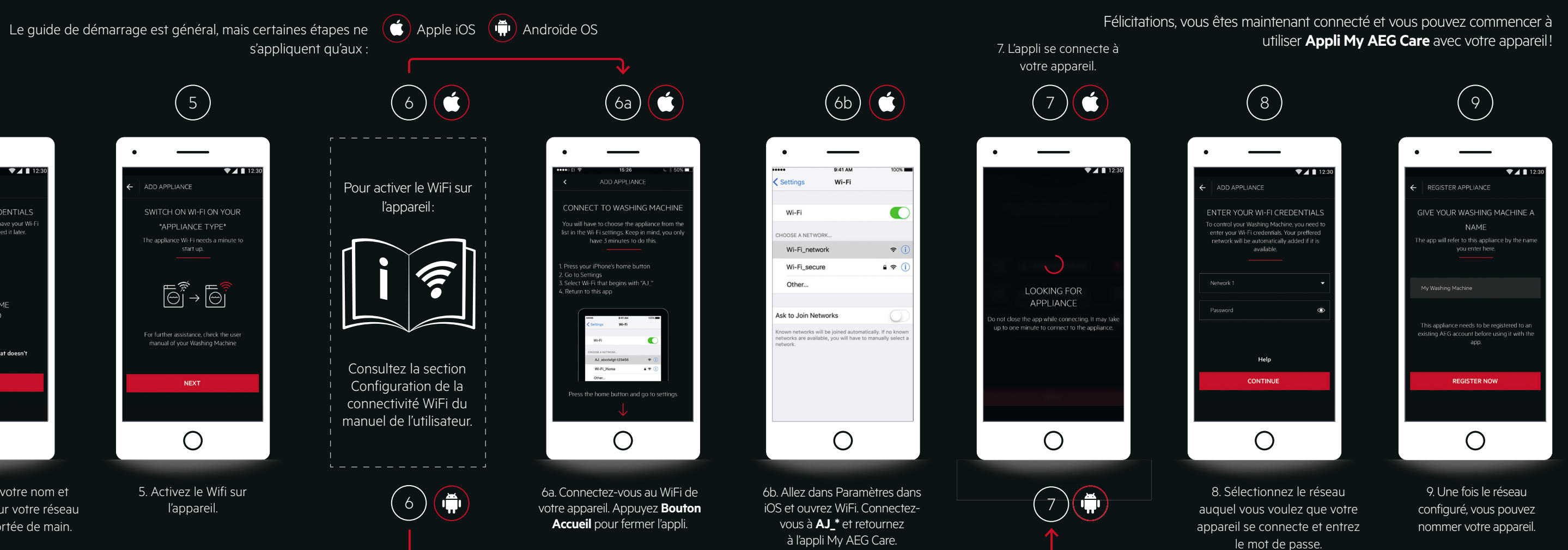

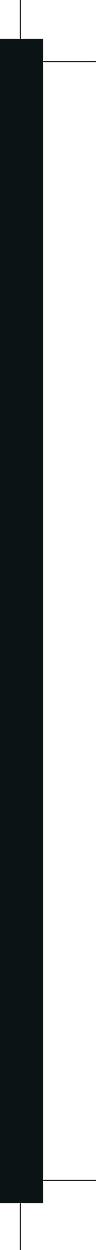